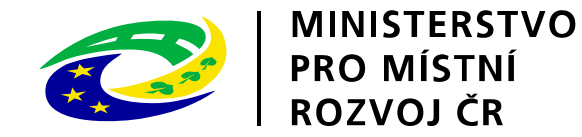

## Metodika pro vyplnění elektronické žádosti k podprogramu 117D51200 "Regenerace panelových sídlišť"

## MINISTERSTVO PRO MÍSTNÍ ROZVOJ ČR

Odbor politiky bydlení

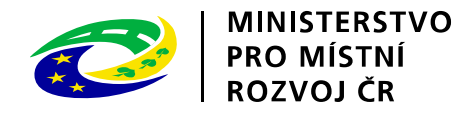

## Pokyny pro vyplnění elektronické žádosti podprogram 117D51200 "Regenerace panelových sídlišť"

Elektronická žádost je umístěna na internetové adrese http://www3.mmr.cz/zad a lze na ni vstoupit i přímo z textu daného podprogramu umístěného na webových stránkách Ministerstva pro místní rozvoj.

1. Uživatel (žadatel o dotaci) se zaregistruje do aplikace použitím volby "Nový uživatel" na úvodní stránce a vyplněním registračních údajů, neboť přístup k žádostem o dotace je povolen pouze uživatelům registrovaným v aplikaci DIS ZAD. Přístup k žádostem o dotace bude žadateli povolen po zadání přihlašovacího jména a hesla kliknutím na tlačítko "Přihlásit" na úvodní obrazovce aplikace.

2. Pro zadání nové žádosti použijte volbu "Nová žádost", poté zvolte ze seznamu podprogram, 117D51200 Podpora regenerace panelových sídlišť.

3. Při vyplňování žádostí doporučujeme pečlivě číst každou stránku žádosti včetně poznámek a nápovědy, potom by vyplnění žádosti mělo být bezproblémové. Pokud se však u uživatele přesto vyskytnou nejasnosti při vyplňování formuláře, doporučujeme použít volbu "Nápověda", případně kontaktovat společnost ASD Software, s. r. o. (tel. +420 583 300 724, e-mail hot-line@asd-software.cz). Pokud bude mít uživatel problém věcného nebo metodického charakteru týkající se podání žádosti o dotaci, lze kontaktovat příslušného referenta spravujícího daný podprogram.

4. V žádosti o dotaci musí uživatel vyplnit všechny části žádosti ("záložky") daného podprogramu. Údaje označené \* jsou povinné a při nevyplnění povinných hodnot nebo při vzniku nesrovnalostí v zadaných údajích nelze žádost uložit, dokud nebudou chyby, na které aplikace upozorňuje, odstraněny.

5. Po úspěšném přihlášení (informace o přihlášeném uživateli se zobrazí v pravém horním rohu obrazovky) se žadateli zobrazí seznam již uložených žádostí, který může být při prvním přihlášení prázdný. Zakládat nové žádosti a modifikovat data již založených žádostí je povoleno do termínu ukončení přijímání žádostí.

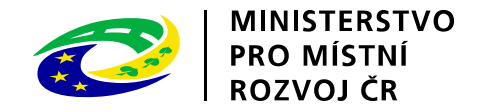

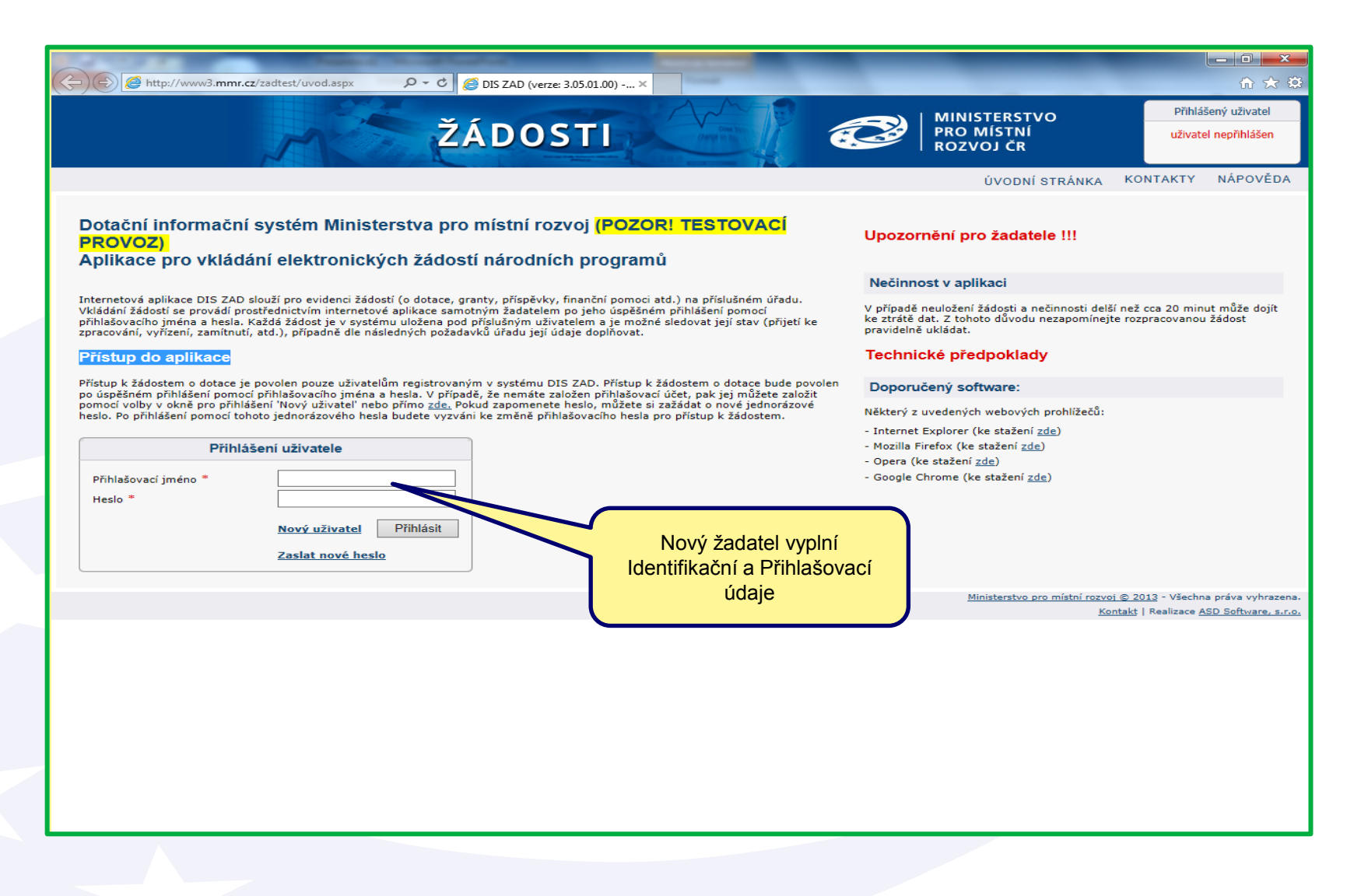

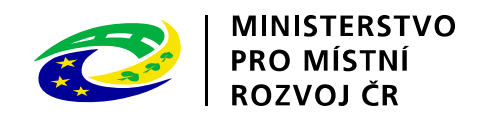

|   |                     |                        |                  |                         |              | _               |                        |                    |                        | (Annual Contents of the                           |                                       |                                                |               |                               | _                                                      |                                      |                                         |                            |
|---|---------------------|------------------------|------------------|-------------------------|--------------|-----------------|------------------------|--------------------|------------------------|---------------------------------------------------|---------------------------------------|------------------------------------------------|---------------|-------------------------------|--------------------------------------------------------|--------------------------------------|-----------------------------------------|----------------------------|
| Œ | <u> </u>            | htt                    | :p://www         | /3.mmr.                 | .cz/ZADTE    | ST/Zadosti/Sezr | nami 🔎 🕶               | ŽÁ                 | IS ZAD - Sezna         | m žádostí ×                                       | Come Service<br>Configuration Service |                                                |               | MINISTER<br>PRO MÍS<br>ROZVOJ | RSTVO<br>TNÍ<br>ČR                                     | Při<br>Sprá                          | hlášený už<br>Renáta Krás<br>iva účtu ( | ivatel<br>sná<br>Odhlásit  |
|   |                     |                        |                  |                         |              |                 |                        |                    |                        |                                                   | ÚV                                    | DDNÍ STRÁNKA                                   | SEZNAM        | ŽÁDOSTÍ                       | NOVÁ ŽÁDOST                                            | KONTAKT                              | Y NÁP                                   | OVĚDA                      |
| s | SEZ<br>ezna<br>dkaz | <b>NAM</b><br>m žádost | ŽÁDC<br>í obsahu | <b>DSTÍ</b><br>ije žádo | osti, které  | byly vloženy a  | aktuálně p             | řihlášeným         | uživatelem.            | V případě, že chcete                              | a založit novo                        | u žádost o dotaci, p                           | použijte volb | u v hlavním me                | Nová žádosť, nel                                       | oo klikněte                          | přímo na <u>t</u>                       | ento                       |
|   |                     | Rol                    | c Poř. d         | č. Dat                  | . přijetí    | Stav žádosti    | Číslo dot.<br>projektu | Stav do<br>projekt | ot. Číslo<br>u jednací | Název projektu                                    | Kód<br>programu                       | Název programu                                 | IČ            | RČ Zadatel                    | Adresa žadatele                                        | Území                                | Celkové<br>náklady                      | Žádáno                     |
|   | 6                   | × 201                  | 5 7704           | 40 12.                  | .12.2014     | rozpracována    |                        |                    |                        | RPS - Bílina,<br>Teplické předměstí<br>III. etapa | 117D51200                             | Podpora<br>regenerace<br>panelových<br>sídlišt | 00266230      | Obeca                         | Břežánská 4/50<br>ílina 41801 Bílina<br>(okr. Teplice) | ),<br>CZ0426                         | 0,000                                   | 0,000                      |
|   | 6                   | × 201                  | 5 7702           | 28 20.                  | .11.2014     | rozpracována    |                        |                    |                        | RPS - Dubí,<br>Teplické sídliště -<br>3. etapa    | 117D51200                             | Podpora<br>regenerace<br>panelových<br>sídlišt | 002/6281      | Mě to I                       | Ruská 128/264<br>Dubí 41701 Dubí<br>(okr. Teplice)     | ′ CZ0426                             | 6,010                                   | 4,000                      |
|   |                     |                        |                  | Ch                      | cete și ului | tit hesla nro m | nr c 2                 | Wood zobra         | zení toboto bl         | ření                                              | Kliknout                              | pro zadár                                      | ní nové       | Minister                      | Stvo pro místní rozvoj (<br>Kont                       | 2013 - Vše<br>a <u>kt</u>   Realizad | chna práva<br>:e <u>ASD Soft</u>        | vyhrazena.<br>ware, s.r.o. |
|   |                     |                        | 2                |                         |              |                 | W                      | Pa                 |                        |                                                   |                                       |                                                |               |                               |                                                        | cs 🔒                                 | ()) ( <u>1</u>                          | 13:15                      |
|   | <b>7</b>            |                        |                  |                         |              |                 |                        |                    |                        |                                                   |                                       |                                                |               |                               | 1                                                      | 8                                    | 1                                       | 2.12.2014                  |

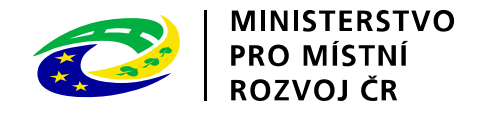

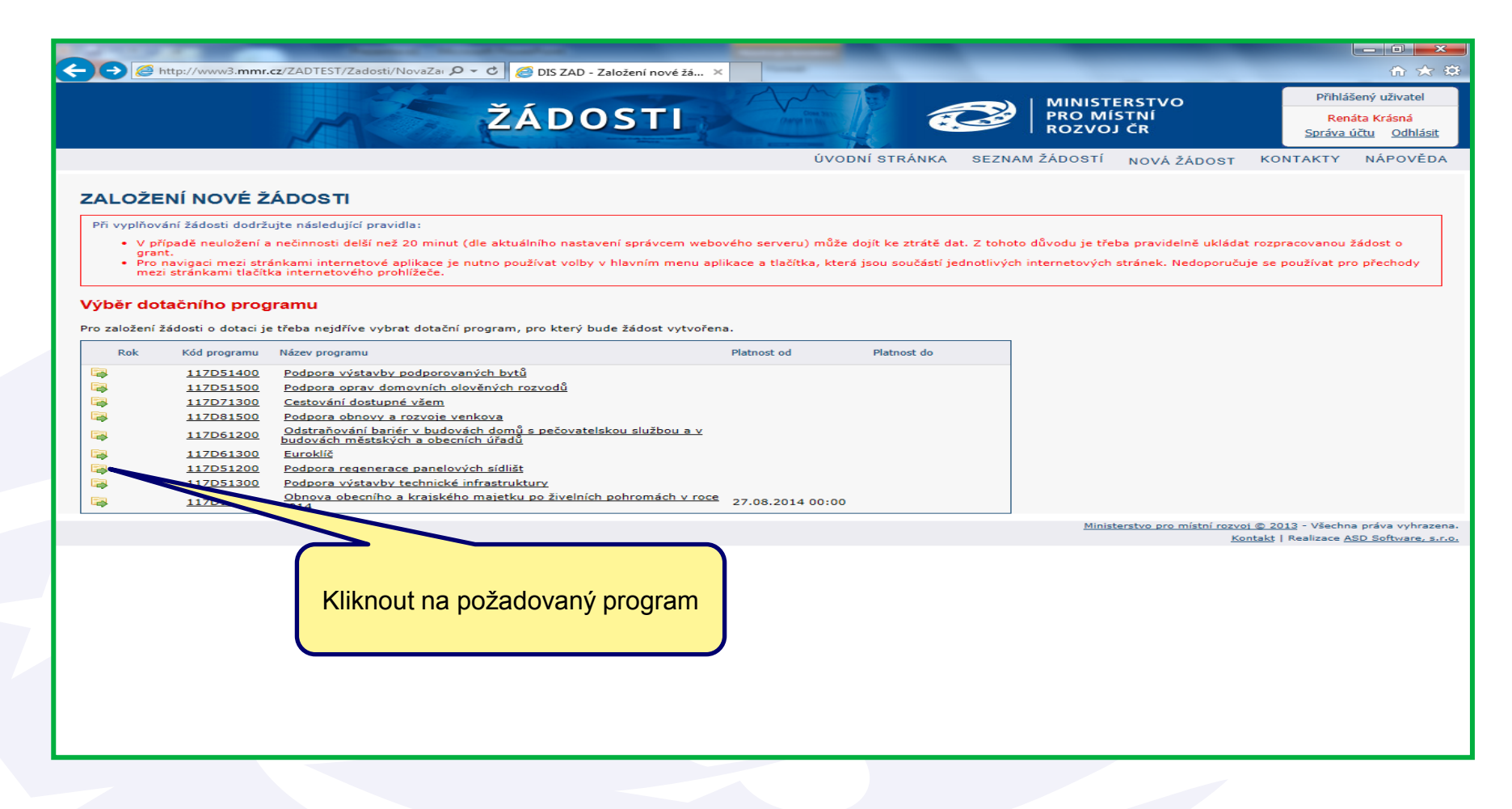

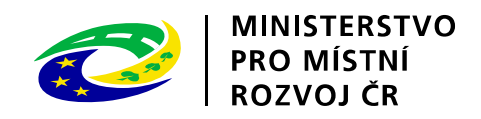

| Attp://www3.mmr.cz/ZADTEST/ZadostDeta                                                                                                    | il/Zal 🔎 ▾ 🖒 🥖 DIS ZAD - Detail žádosti - Z 🤅                                                                                                    | × _                                                                                                    | -                                                             | - □ -×-                                                                                         |
|----------------------------------------------------------------------------------------------------|----------------------------------------------------------------------------------------------------|----------------------------------------------------------------------------------------------------|---------------------------------------------------------------|-------------------------------------------------------------------------------------------------|
| me me                                                                                                    | ŽÁDOSTI                                                                                                    |                                                                                                    | MINISTERSTVO<br>PRO MÍSTNÍ<br>ROZVOJ ČR                       | Přihlášený uživatel<br>Renáta Krásná<br><u>Správa účtu Odhlásit</u>                             |
| Se žádostí je možné <b>opakovaně, libovo</b><br>ukončíte!<br>Průběžným ukládáním rozpracované žác                                                                                                    | <b>Ině</b> pracovat (tzn. i <b>tisknout</b> ) a měnit<br>dosti zamezíte případné ztrátě dat!                                                                                                    | ÚVODNÍ STRÁNKA SEZNAM<br>na ní údaje do té doby, než žádost na za                                                                                                    | ŽÁDOSTÍ NOVÁ ŽÁDOST KO<br>áložce "Ukončení vkládání údajů     | NTAKTY NÁPOVĚDA<br>i do žádosti"                                                                |
| pro přechody mezi stránkami internetove<br>DETAIL ŽÁDOSTI                                                                                                    | Základní údaje                                                                                                    | mini menu a tiacitka, ktera jsou soucasti                                                                                                    | Pořadové číslo žádosti:                                       | 77040 Uložit žádost                                                                             |
| Zákładní údaje<br>Údaje o žadateli,<br>sídlo (bydliště) žadatele<br>Kontaktní údaje žadatele<br>Statutární zástupci,<br>kontaktní osoby žadatele<br>Osoby jednající jménem žadatele<br>(dle zákona 218/2000 Sb. § 14 odstavce 3 písm. e)<br>Osoby v nichž má žadatel podíl<br>(dle zákona 218/2000 Sb. § 14 odstavce 3 písm. e)<br>Lokalita akce<br>Specifické údaje<br>Termíny přípravy a realizace akce<br>Rozhodující projektové parametry<br>Neinvestiční bilance<br>Investiční bilance<br>Vypracoval a schválil<br>Přílohy k žádosti | Žádáno pro dotační program         117D51200 - Podpora regenerace panoválná         Pořadové číslo         Stav žádosti         Datum přijetí         12.12.2014         Rok         2015         Pozn. (rok, na kte         Finanční zdroj         317         Název akce *         RPS - Bílina, Tepl         Pozn. (kde se bud         adresu vyplňujte vo         Pozn. Hvězdička (* ) označuje povinné polož | elových sidlišt Více informací o tomto podpr<br>Číslo jednací<br>I 12.12.2014 ZAD2 WEB<br>rý je požadována dotace)<br>lické předměstí III. etapa<br>te regenerovat panelové sídliště)<br>e tvaru: RPS - obec, název projektu<br>ky. | Doporučujeme<br>metodický po<br>příloh k prog<br>vyplňování e | vytisknout<br>kyn včetně<br>gramu při<br>el. žádosti                                            |
| Ukončení vkládání údajů do žádosti                                                                                                    | Údaje o žad <u>ateli,</u> sídlo ( >>                                                                                                    | Kliknout pro přechod<br>záložku                                                                                                    | na další                                                      | Uložit žádost<br><u>)13</u> - Všechna práva vyhrazena.<br>Realizace <u>ASD Software, s.r.o.</u> |

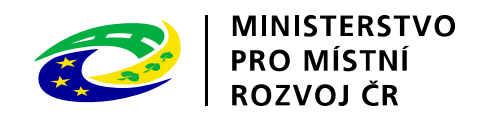

| C C A http://www3 mmr.cz/ZADTEST/ZadostDeta                                                                                                    |                                                                                                    |                                                                                                    |                                                              |
|----------------------------------------------------------------------------------------------------|----------------------------------------------------------------------------------------------------|----------------------------------------------------------------------------------------------------|--------------------------------------------------------------|
|                                                                                                    | ŽÁD                                                                                                    | OSTI MINISTERSTVO<br>PRO MÍSTNÍ<br>ROZVOJ ČR                                                                                                    | Přihlášený uživatel<br>Renáta Krásná<br>Správa účtu Odhlásit |
| Se žádostí je možné <b>opakovaně, libovo<br/>ukončíte</b> !<br>Průběžným <b>ukládáním</b> rozpracované žád<br>Pro navigaci mezi stránkami internetové<br>pro přechody mezi stránkami tlačítka <b>int</b>                       | <b>Inë</b> pracovat (tzn. i <b>t</b><br>dosti zamezite případ<br>aplikace je nutno pou<br><b>ernetového prohlíž</b> | ÚVODNÍ STRÁNKA SEZNAM ŽÁDOSTÍ NOVÁ ŽÁDOST KO<br>t <b>isknout</b> ) a měnit na ní údaje do té doby, než žádost na záložce "Ukončení vkládání úd<br>né ztrátě dat!<br>Jžívat volby v hlavním menu a tlačítka, která jsou součástí aplikace DIS ZAD. <b>Nedopor</b><br>eče!.                                                                                                    | ontakty Nápověda<br>ajů do žádosti"<br>učuje se používat     |
| DETAIL ŽÁDOSTI                                                                                                    | Údaje o žadateli,<br>sídlo (bydliště) ža<br>Pozn. Pokud znáte IČ ža<br>Pozn. V případě, že je ža                    | Pořadové číslo žádosti:<br>datele<br>datele, nebo jeho název (podle toho, který z těchto údajů znáte), můžete údaje o žadateli dohledat automati<br>adatelem obec nebo město, musí být zadána právní forma <b>801 - Obec</b> atd.                                                                                                    | 77040 Uložit žádost                                          |
| Základní údaje<br>Údaje o žadateli,<br>sídlo (bydliště) žadatele<br>Kontaktní údaje žadatele                                                                                                    | Údaje o žadateli<br>Právní forma *                                                                                  | 801 Obec                                                                                                    |                                                              |
| Statutámí zástupci,<br>kontaktní osoby žadatele<br>Osoby jednající jménem žadatele<br>(dle zákona 218/2000 Sb. § 14 odstavce 3 písm. e)<br>Osoby v nichž má žadatel podíl<br>(dle zákona 218/2000 Sb. § 14 odstavce 3 písm. e) |                                                                                                    | Pozn. Pokuschcete automaticky doplnit údaje o žadateli z databa<br>zadejte IČ žadni le a klikněte na tlačítko ARES<br>- dohledaný výsla vyberte kliknutím na název nalezeného subjekt<br>a údaje se automati v toplní do kolonek detailu údaje o žadateli.<br>Prahv                                                                                                    | èbo na kód<br>část hl. m.                                    |
| Lokalita akce<br>Specifické údaje<br>Termíny přípravy a realizace akce<br>Rozhodující projektové parametry                                                                                                    | Název žadatele *                                                                                                    | Obec Bílina Pozn. Pokud chcete automaticky dop zadejte název žadatele a klikněte na tlačítko ARES - dohledaný vy nalezeného subjektu a údaje se automaticky nalezeného subjektu a údaje se automaticky                                                                                                    |                                                              |
| Neinvestiční bilance<br>Investiční bilance<br>Vypracoval a schválil                                                                                                    | Adresa žadatele                                                                                                    |                                                                                                    |                                                              |
| Přílohy k žádosti<br>Tisk pracovní verze žádosti<br>Ukončení vkládání údajů do žádosti                                                                                                    | Ulice<br>Popisné číslo<br>Orientační číslo<br>Obec *<br>Část obce *<br>Městská část                                 | Břežánská<br>50<br>4<br>Bilina<br>Bilina<br>Bili | ko ARES,<br>po na název<br>se doplní                         |

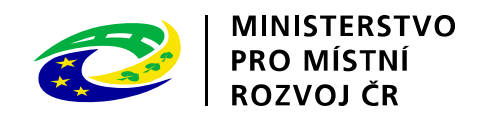

|                                                                                                    | Annual Annual                                                                                                    | Number of Street Street |                                                                                  |  |  |  |  |  |
|----------------------------------------------------------------------------------------------------|----------------------------------------------------------------------------------------------------|----------------------------------------------------------------------------------------------------|----------------------------------------------------------------------------------|--|--|--|--|--|
| http://www3.mmr.cz/ZADTEST/ZadostDeta                                                                                                    | il/Zac 🔎 🕆 🖒 🎑 DIS ZAD - Detail žádosti - K 🗙                                                                                                    |                                                                                                    | 合 🛠 🌣                                                                            |  |  |  |  |  |
| A                                                                                                    | ŽÁDOSTI                                                                                                    | MINISTERSTVO<br>PRO MÍSTNÍ<br>ROZVOJ ČR                                                                                                    | Přihlášený uživatel<br><mark>Renáta Krásná</mark><br><u>Správa účtu Odhlásit</u> |  |  |  |  |  |
|                                                                                                    |                                                                                                    | ÚVODNÍ STRÁNKA SEZNAM ŽÁDOSTÍ NOVÁ ŽÁDOST KO                                                                                                    | NTAKTY NÁPOVĚDA                                                                  |  |  |  |  |  |
| Se žádostí je možné <b>opakovaně, libovolně</b> pracovat (tzn. i <b>tisknout</b> ) a měnit na ní údaje do té doby, než žádost na záložce "Ukončení vkládání údajů do žádosti"<br>ukončíte!<br>Průběžným ukládáním rozpracované žádosti zamezíte případné ztrátě dat!                                                                                                    |                                                                                                    |                                                                                                    |                                                                                  |  |  |  |  |  |
| pro přechody mezi stránkami tlačítka int                                                                                                    | ernetového prohlížeče!.                                                                                                    | i a uautka, ktera jsou současti aplikace DIS ZAD. Neuoporuč                                                                                                    | uje se pouzivat                                                                  |  |  |  |  |  |
| DETAIL ŽÁDOSTI                                                                                                    | Kontaktní údaje žadatele                                                                                                    | Pořadové číslo žádosti:                                                                                                    | 77040 Uložit žádost                                                              |  |  |  |  |  |
| Základní údaje<br>Údaje o žadateli,<br>sídlo (bydliště) žadatele                                                                                                    | Detail kontaktních údajů žadatele                                                                                                    |                                                                                                    |                                                                                  |  |  |  |  |  |
| Kontaktní údaje žadatele<br>Statutární zástupci,                                                                                                    | E-mail str.kova@bilina.cz                                                                                                    |                                                                                                    |                                                                                  |  |  |  |  |  |
| kontaktní osoby žadatele<br>Osoby jednající jménem žadatele<br>(dle zákona 218/2000 Sb. § 14 odstavce 3 písm. e)<br>Osoby v nichž má žadatel podíl<br>(dle zákona 218/2000 Sb. § 14 odstavce 3 písm. e)<br>Lokalita akce<br>Specifické údaje<br>Termíny přípravy a realizace akce<br>Rozhodující projektové parametry<br>Neinvestiční bilance<br>Investiční bilance<br>Vypracoval a schválil<br>Přílohy k žádosti<br>Tisk pracovní verze žádosti | Cisio uctu – 194<br>Pozn. Obce a mes<br>Kód banky * 0710<br>Pozn. Hvězdička ( * ) označuje povinné položky.<br><< Údaje o žadateli, sídlo ( Statutární z | Vyplňte osobu, která bude po celou dobu realiza<br>akce komunikovat se správcem programu !!!!<br>Pokračovat na Statutární zástupci, kontaktní osoby<br>žadatele                                                                                                    | Ce<br>Uložit žádost                                                              |  |  |  |  |  |
| Ukončení vkládání údajů do žádosti                                                                                                    |                                                                                                    | Minisharshua ana miskai samuni 👁 🤉                                                                                                    | 012 - Věsshan príva unhranena                                                    |  |  |  |  |  |
|                                                                                                    |                                                                                                    | <u>Ministerstvo pro mistni rozvoj © 2</u><br><u>Kontakt</u>                                                                                                    | Realizace <u>ASD Software, s.r.o.</u>                                            |  |  |  |  |  |
|                                                                                                    |                                                                                                    |                                                                                                    |                                                                                  |  |  |  |  |  |

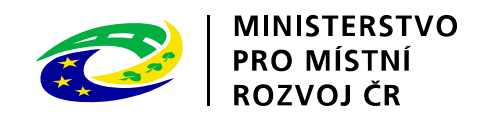

|                                                                                                    | Manufactory of Contract                                                                      |                                                             |                                                                                     |                                       |                                                   |                                       |
|----------------------------------------------------------------------------------------------------|----------------------------------------------------------------------------------------------|-------------------------------------------------------------|-------------------------------------------------------------------------------------|---------------------------------------|---------------------------------------------------|---------------------------------------|
| CORE http://www3.mmr.cz/ZADTEST/ZadostDet                                                                     | ail/Koi 🔎 👻 🏉 DIS ZAD - Deta                                                                 | ail žádosti - K 🗙                                           |                                                                                     |                                       |                                                   | ि ★ 幕                                 |
|                                                                                                    |                                                                                              |                                                             | AM                                                                                  |                                       |                                                   | Přihlášený uživatel                   |
| 1 M                                                                                                    | ŽÁDO:                                                                                        | STI                                                         | Date 2010                                                                           |                                       | PRO MÍSTNÍ<br>ROZVOJ ČR                           | Renáta Krásná<br>Správa účtu Odhlásit |
|                                                                                                    |                                                                                              |                                                             | ÚVODNÍ STRÁNI                                                                       | KA SEZNAN                             | IŽÁDOSTÍ NOVÁŽÁDOST K                             | ONTAKTY NÁPOVĚDA                      |
| Se žádostí je možné <b>opakovaně, libov</b><br><b>ukončíte!</b><br>Průběžným <b>ukládáním</b> rozpracované žá | olně pracovat (tzn. i tiskno<br>ádosti zamezíte případné ztr                                 | out) a měnit n<br>rátě dat!                                 | a ní údaje do té doby, i                                                            | než žádost na                         | a záložce "Ukončení vkládání ú                    | dajů do žádosti"                      |
| Pro navigaci mezi stránkami internetové<br>pro přechody mezi stránkami tlačítka <b>in</b>                     | aplikace je nutno používat<br>ternetového prohlížeče!.                                       | volby v hlavní                                              | ím menu a tlačítka, kte                                                             | rá jsou součá                         | stí aplikace DIS ZAD. <b>Nedopo</b>               | <b>oručuje</b> se používat            |
|                                                                                                    | Statutární zástupci,<br>kontaktní osoby žadate<br><sub>Pozn.</sub>                           | ele                                                         |                                                                                     |                                       | Pořadové číslo žádost                             | i: 77040 Uložit žádost                |
| DETAIL ŽÁDOSTI                                                                                                | Statutárního zástupce i k<br>Statutárního zástupce/k                                         | ontaktní osobu                                              | vyplňujte vždy i v případě<br>veloíte po kliknutí na žlut                           | , že se jedná o<br>ou ikonku <b>o</b> | jednu a tu stejnou osobu!                         |                                       |
| Základní údaje<br>Údaje o žadateli.                                                                           | Pozn. V detailu Kontaktní osoby<br>Do tisku žádosti se může přené:<br>Seznam kontaktnich oso | a Statutárního zá<br>st vždy pouze jede<br>ob a statutárníc | istupce nezapomeňte zatrhno<br>en Statutární zástupce a jedn<br>c <b>h zástupců</b> | a Kontaktm                            | Věnujte pozornost pozn<br>jsou uvedeny v každé za | ámkám, které<br>áložce žádosti        |
| sídlo (bydliště) žadatele<br>Kontaktní údaje žadatele                                                         | Tisk Typ                                                                                     | Funkce                                                      | Jméno                                                                               | Telefon                               |                                                   |                                       |
| Statutámí zástupci,<br>kontaktór osoby žadatele                                                               | 🚰 🗹 Kontaktní osoba                                                                          | realizátor                                                  | Ing. Staková Renata                                                                 | 417810959                             |                                                   |                                       |
| Osoby jednající jménen žadatele<br>(dle zákona 218/2000 Sb. § 14 odstavce 3 písm. e)                          | ≥ v statutarin<br>zástupce                                                                   | starosta                                                    | <u>Horáček Josef</u>                                                                | 417810803                             | horace                                            | k@bilina.cz                           |
| Osoby v nichž má žadatel podíl<br>(dle zákona 218/2000 Sb. § 14 odstavce 3 písm. e)                           | < Kontaktní údaje ža                                                                         | datele Oso                                                  | by jednající jménem ža… >                                                           | >                                     |                                                   | Uložit žádost                         |
| Lokalita akce                                                                                                 |                                                                                              |                                                             |                                                                                     |                                       |                                                   |                                       |
| Specifické údaje                                                                                              |                                                                                              |                                                             |                                                                                     |                                       |                                                   |                                       |
| Termíny přípravy a realizace akce                                                                             |                                                                                              |                                                             |                                                                                     |                                       |                                                   |                                       |
| Rozhodující projektové parametry                                                                              |                                                                                              |                                                             |                                                                                     |                                       |                                                   |                                       |
| Neinvestiční bilance                                                                                          |                                                                                              |                                                             |                                                                                     |                                       |                                                   |                                       |
| Investiční bilance                                                                                            |                                                                                              |                                                             |                                                                                     |                                       |                                                   |                                       |
| Vypracoval a schválil                                                                                         |                                                                                              |                                                             |                                                                                     |                                       |                                                   |                                       |
| Přilohy k žádosti                                                                                             |                                                                                              |                                                             |                                                                                     |                                       |                                                   |                                       |
| Tisk pracovní verze žádosti                                                                                   |                                                                                              |                                                             |                                                                                     |                                       |                                                   |                                       |
| Ukonceni vkladani udaju do žadosti                                                                            |                                                                                              |                                                             |                                                                                     |                                       |                                                   |                                       |

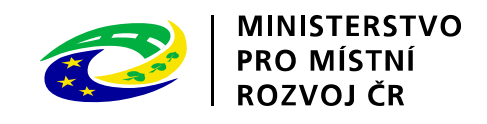

| of the Parameter of States and States and St | and a property little state of the                                                                                                    |                                                                                  |                                                                                                    |                                                                                |
|----------------------------------------------------------------------------------------------------|----------------------------------------------------------------------------------------------------|----------------------------------------------------------------------------------|----------------------------------------------------------------------------------------------------|--------------------------------------------------------------------------------|
|                                                                                                    | I/Os₁ 🎗 👻 🖉 DIS ZAD - Detail žádosti - O ×                                                                                                    |                                                                                  |                                                                                                    | ☆ ☆                                                                            |
| 1                                                                                                    | ŽÁDOSTI                                                                                                    |                                                                                  | MINISTERSTVO<br>PRO MÍSTNÍ<br>ROZVOJ ČR                                                                                        | Přihlášený uživatel<br>Renáta Krásná<br>Správa účtu Odhlásit                   |
| Se žádostí je možné <b>opakovaně, libovo<br/>ukončíte</b> !<br>Průběžným <b>ukládáním</b> rozpracované žác<br>Pro navigaci mezi stránkami internetové :<br>pro přechody mezi stránkami tlačítka <b>int</b> e                                                                                                    | <b>Ině</b> pracovat (tzn. i <b>tisknout</b> ) a měnit na ní<br>losti zamezíte případné ztrátě dat!<br>aplikace je nutno používat volby v hlavním n<br>e <b>rnetového prohlížeče!</b> .                              | údaje do té doby, než žád<br>nenu a tlačítka, která jsou                         | seznam zabošti – Nova zabošti – Ro<br>ost na záložce "Ukončení vkládání údajů<br>součástí aplikace DIS ZAD. <b>Nedoporuč</b> i | do žádosti"<br>uje se používat                                                 |
| DETAIL ŽÁDOSTI                                                                                                    | Osoby v nichž má žadatel podíl<br>(dle zákona 218/2000 Sb. § 14 odstavce<br>Osoby v nichž má žadatel podíl a výše tohoto podílu                                                                                     | 3 písm. e)                                                                       | Pořadové číslo žádosti:                                                                                                    | 77040 Uložit žádost                                                            |
| Základní údaje<br>Údaje o žadateli,<br>sídlo (bydliště) žadatele<br>Kontaktní údaje žadatele<br>Statutární zástupci,<br>kontaktní osoby žadatele<br>Osoby jednající jménem žadatele<br>(dle zákona 218/2000 Sb. § 14 odstavce 3 písm. e)<br>Osoby v nichž má žadatel podíl<br>(dle zákona 218/2000 Sb. § 14 odstavce 3 písm. e)<br>Lokalita akce<br>Specifické údaje<br>Termíny přípravy a realizace akce<br>Rozhodující projektové parametry<br>Neinvestiční bilance<br>Investiční bilance<br>Vypracoval a schválil<br>Přílohy k žádosti<br>Tisk pracovní verze žádosti<br>Ukončení vkládání údajů do žádosti                                                                                                    | Seznam osob<br>Podi (%) Kód Právní forma<br>Seznam osob je prázdný. K žádosti doposud nebyly v<br>Nová osoba<br><< Osoby jednající jménem ža L<br>Nápověda<br>Část formuláře sloužící pro zadání osob, v nichž má ž | tě zahraniční<br>loženy žádi<br>okalita akce >><br>adatel podíl a výši tohoto po | Vyplnit např. vlastnický podíl MŠ<br>služby; Nemocnice; Vodovody a<br>atd.                                                     | Technické<br>kanalizace,                                                       |
|                                                                                                    |                                                                                                    |                                                                                  | <u>Ministerstvo pro místní rozvoj © 20</u><br>Kontakt                                                                          | <u>113</u> - Všechna práva vyhrazena.<br>Realizace <u>ASD Software, s.r.o.</u> |

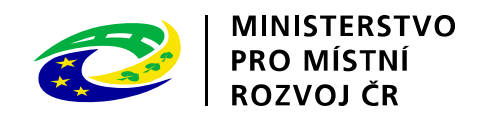

| A VIEW DE MANAGEMENT DE LA COMPACIÓN                                                                                                    | Second State Street State                                                                    | NOR MORE ALL                                                                                                 |                                                      |                                                                                 | - 0 <b>- x</b>                            |
|----------------------------------------------------------------------------------------------------|----------------------------------------------------------------------------------------------|----------------------------------------------------------------------------------------------------|------------------------------------------------------|---------------------------------------------------------------------------------|-------------------------------------------|
| A http://www3.mmr.cz/ZADTEST/ZadostDet                                                                                                    | tail/Os 🔎 🗕 🖒 🥖 DIS Z                                                                        | AD - Detail žádosti - L 🗙                                                                                    |                                                      |                                                                                 | ₼ 🛧 🌣                                     |
|                                                                                                    |                                                                                              |                                                                                                    |                                                      |                                                                                 | Přihlášený uživatel                       |
| -Are                                                                                                    | ŽÁD                                                                                          | OSTI                                                                                                    |                                                      | PRO MÍSTNÍ                                                                      | Renáta Krásná                             |
|                                                                                                    |                                                                                              |                                                                                                    | -42                                                  | ROZVOJ CR                                                                       | <u>Správa účtu</u> <u>Odhlásit</u>        |
|                                                                                                    |                                                                                              |                                                                                                    | ÚVODNÍ STRÁNKA SEZ                                   | ZNAM ŽÁDOSTÍ NOVÁ ŽÁDOST KO                                                     | ONTAKTY NÁPOVĚDA                          |
| Se žádostí je možné <b>opakovaně, libov</b><br>ukončíte!<br>Průběžným ukládáním rozpracované ža<br>Pro navigaci mezi stránkami internetové<br>pro přechody mezi stránkami tlačítka <b>in</b> | olně pracovat (tzn. i<br>idosti zamezíte přípa<br>aplikace je nutno po<br>ternetového prohlí | <b>tisknout</b> ) a měnit na ní údaje<br>dné ztrátě dat!<br>pužívat volby v hlavním menu a<br><b>žeče!</b> . | do té doby, než žádost<br>n tlačítka, která jsou sou | na záložce "Ukončení vkládání údaji<br>částí aplikace DIS ZAD. <b>Nedoporuč</b> | ů do žádosti"<br>č <b>uje</b> se používat |
| DETAIL ŽÁDOSTI                                                                                                    | Lokalita akce                                                                                |                                                                                                    |                                                      | Pořadové číslo žádosti:                                                         | 77040 Uložit žádost                       |
| Základní údaje                                                                                                    |                                                                                              |                                                                                                    |                                                      |                                                                                 |                                           |
| Údaje o žadateli,<br>sídlo (bydliště) žadatele                                                                                                    | Informace o lokal                                                                            | litě realizace akce                                                                                          |                                                      |                                                                                 |                                           |
| Kontaktní údaje žadatele                                                                                                    | Obec realizace *                                                                             | Bílina                                                                                                    |                                                      |                                                                                 |                                           |
| Statutární zástupci,<br>kontaktní osoby žadatele                                                                                                    |                                                                                              | Pozn. Obec kde se nachází realizo                                                                            | ovaná akce                                           |                                                                                 |                                           |
| Osoby jednající jménem žadatele<br>(dle zákona 218/2000 Sb. § 14 odstavce 3 písm. e)                                                                                                    | Lokalita *                                                                                   | Teplické předměstí                                                                                           |                                                      | ^                                                                               |                                           |
| Osoby v nichž má žadatel podíl<br>(dle zákona 218/2000 Sb. § 14 odstavce 3 písm. e)                                                                                                    |                                                                                              |                                                                                                    |                                                      | ~                                                                               |                                           |
| Lokalita akce                                                                                                    |                                                                                              | Pozn. vyplňujte ve tvaru - název                                                                             | sidlištė, k.ú. (katastrálni úz                       | emi)                                                                            |                                           |
| Specifické údaje                                                                                                    | Okres realizace *                                                                            | Pozn. Okres kde se nachází realiz                                                                            | ovaná akce                                           |                                                                                 |                                           |
| Termíny přípravy a realizace akce                                                                                                    |                                                                                              |                                                                                                    |                                                      | Vyplnit dle uveder                                                              | ných                                      |
| Rozhodující projektové parametry                                                                                                    | Pozn. Hvězdička ( * )                                                                        | označuje povinné položky.                                                                                    |                                                      | poznámek                                                                        |                                           |
| Neinvestiční bilance                                                                                                    | CC Osshu u sish                                                                              | ž má žadatal Passifiská                                                                                      | údala XX                                             | po_noniter.                                                                     | vit žádost                                |
| Vypracoval a schválil                                                                                                    | << Osoby v nich                                                                              | Iz ma zadatel Specificke                                                                                     | e udaje >>                                           |                                                                                 | pzit zadost                               |
| Přílohy k žádosti                                                                                                    |                                                                                              |                                                                                                    |                                                      |                                                                                 |                                           |
| Tisk pracovní verze žádosti                                                                                                    |                                                                                              |                                                                                                    |                                                      |                                                                                 |                                           |
| Ukončení vkládání údajů do žádosti                                                                                                    |                                                                                              |                                                                                                    |                                                      |                                                                                 |                                           |
|                                                                                                    |                                                                                              |                                                                                                    |                                                      | Ministerstvo pro místní rozvoj © 2                                              | 2013 - Všechna práva vyhrazena.           |
|                                                                                                    |                                                                                              |                                                                                                    |                                                      | Kontakt                                                                         | Tiveanzace Abb bortware, S.F.O.           |
|                                                                                                    |                                                                                              |                                                                                                    |                                                      |                                                                                 |                                           |

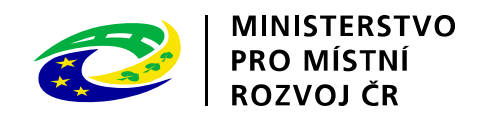

|                                                                                     | Manufacture operation and income in the other                         |                                               |                                    |                                       |
|-------------------------------------------------------------------------------------|-----------------------------------------------------------------------|-----------------------------------------------|------------------------------------|---------------------------------------|
| Attp://www3.mmr.cz/ZADTEST/ZadostDeta                                               | il/Lol 🔎 – 🖒 🥔 DIS ZAD - Detail žádosti - S 🗙                         |                                               |                                    | 🟦 🛧 🌣                                 |
|                                                                                     |                                                                       |                                               | MINISTERSTVO                       | Přihlášený uživatel                   |
| -A VE                                                                               | ŽÁDOSTI                                                               |                                               | PRO MÍSTNÍ                         | Renáta Krásná                         |
|                                                                                     |                                                                       |                                               | ROZVOJ CR                          | <u>Správa účtu</u> <u>Odhlásit</u>    |
|                                                                                     |                                                                       | ÚVODNÍ STRÁNKA SEZNAM                         | ŽÁDOSTÍ NOVÁ ŽÁDOST KO             | ONTAKTY NÁPOVĚDA                      |
|                                                                                     |                                                                       |                                               |                                    |                                       |
| Se žádostí je možné opakovaně, libovo<br>ukončíte!                                  | <b>Ině</b> pracovat (tzn. i <b>tisknout</b> ) a měnit na n            | ní údaje do té doby, než žádost na zá         | áložce "Ukončení vkládání údaj     | ŭ do žádosti"                         |
| Průběžným <b>ukládáním</b> rozpracované žád                                         | dosti zamezíte případné ztrátě dat!                                   |                                               |                                    |                                       |
| Pro pavigaci mezi stránkami internetová                                             | anlikace je nutno noužívat volby v hlavním                            | menu a tlačítka, která jsou součástí          | anlikace DIS ZAD Nedanoru          | čuje se používat                      |
| pro přechody mezi stránkami tlačítka inte                                           | ernetového prohlížeče!.                                               |                                               | aplikace DIS ZAD. Neuopoi u        | Luje se pouzivat                      |
|                                                                                     | Specifické údeie                                                      |                                               | Dažadavé žísla žédasti             | 77040                                 |
| DETAIL ZADOSTI                                                                      | Specifické údaje programu                                             |                                               | Poradove cisio zadosti:            | 77040 010211 2adost                   |
| Základní údaje                                                                      |                                                                       |                                               |                                    |                                       |
| Údaje o žadateli,<br>sídlo (bydliště) žadatele                                      | Specifické údeie                                                      |                                               |                                    |                                       |
| Kontaktní údaje žadatele                                                            | Specificke udaje                                                      |                                               |                                    |                                       |
| Statutární zástupci,                                                                | Počet obyvatel obce k 31.12. *                                        | 15.401 (k poslednímu sčítání                  | (SLBD 2011)                        |                                       |
| Kontaktni osoby zadatele<br>Osoby jednající iménem žadatele                         | D-X-+                                                                 |                                               |                                    |                                       |
| (dle zákona 218/2000 Sb. § 14 odstavce 3 písm. e)                                   | Počet domu                                                            | 70 (V sidiisti)                               |                                    |                                       |
| Osoby v nichž má žadatel podíl<br>(dle zákona 218/2000 Sb. § 14 odstavce 3 písm. e) | Potet byta                                                            |                                               |                                    |                                       |
| Lokalita akce                                                                       |                                                                       |                                               |                                    |                                       |
| Specifické údaje                                                                    | Velikost sídliště celkem (v m2) *                                     | 185 274 ×                                     |                                    |                                       |
| Termíny přípravy a realizace akce                                                   |                                                                       |                                               |                                    |                                       |
| Rozhodující projektové parametry                                                    |                                                                       |                                               |                                    |                                       |
| Neinvestiční bilance                                                                | Pozn. Hvězdička (*) označuje povinné položky.                         |                                               |                                    |                                       |
| Investioni bilance                                                                  | << Lokalita akce                                                      | pravy a realiz >>                             |                                    | Uložit žádost                         |
| Přílohy k žádosti                                                                   |                                                                       |                                               |                                    |                                       |
| Tisk pracovní verze žádosti                                                         | 😡 Nápověda                                                            |                                               |                                    |                                       |
| Ukončení vkládání údajů do žádosti                                                  |                                                                       |                                               |                                    |                                       |
|                                                                                     | Část formuláře sloužící pro z hinfor<br>dotačním programu, z něb áno. | mací potřebných k vyplnění žádosti. Zpravidla | a se jedná o údaje závislé na      |                                       |
|                                                                                     |                                                                       |                                               | Ministerstvo pro místní rozvoj © 2 | 2013 - Všechna práva vyhrazena.       |
|                                                                                     |                                                                       |                                               | Kontakt                            | Realizace <u>ASD Software, s.r.o.</u> |
| l l                                                                                 | Jvést včetně zastavěné plochy                                         |                                               |                                    |                                       |
|                                                                                     |                                                                       |                                               |                                    |                                       |
|                                                                                     |                                                                       |                                               |                                    |                                       |
|                                                                                     |                                                                       |                                               |                                    |                                       |

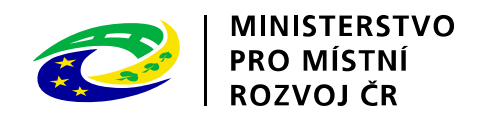

| Přihlášený uživatel         Přihlášený uživatel         Renáta Krásná         Správa účtu       Odhlásti         ÚVODNÍ STRÁNKA       SEZNAM ŽÁDOSTÍ       NOVÁ ŽÁDOST       KONTAKTY       NÁPOVĚDA         Se žádostí je možné opakovaně, libovolně pracovat (tzn. i tisknout) a měnit na ní údaje do té doby, než žádost na záložce "Ukončení vkládání údajů do žádosti"       Vádosti         Průblěžným ukládáním rozpracované žádosti zamezíte případné ztrátě dat!       Pro navigací mezi stránkami internetové aplikace je nutno používat volby v hlavním menu a tlačítka, která jsou součástí aplikace DIS ZAD. Nedoporučuje se používat                                                                                                    |
|----------------------------------------------------------------------------------------------------|
| ÚVODNÍ STRÁNKA SEZNAM ŽÁDOSTÍ NOVÁ ŽÁDOST KONTAKTY NÁPOVĚDA<br>Se žádostí je možné <b>opakovaně, libovolně</b> pracovat (tzn. i <b>tisknout</b> ) a měnit na ní údaje do té doby, než žádost na záložce "Ukončení vkládání údajů do žádosti"<br><b>ukončíte</b> !<br>Průběžným <b>ukládáním</b> rozpracované žádosti zamezíte případné ztrátě dat!<br>Pro navigaci mezi stránkami internetové aplikace je nutno používat volby v hlavním menu a tlačítka, která jsou součástí aplikace <u>DIS ZAD. <b>Nedoporučuje</b> se používa</u> t                                                                                                    |
| Se žádostí je možné <b>opakovaně, libovolně</b> pracovat (tzn. i <b>tisknout</b> ) a měnit na ní údaje do té doby, než žádost na záložce "Ukončení vkládání údajů do žádosti"<br>ukončíte!<br>Průběžným ukládáním rozpracované žádosti zamezíte případné ztrátě dat!<br>Pro navigaci mezi stránkami internetové aplikace je nutno používat volby v hlavním menu a tlačítka, která jsou součástí aplikace <u>DIS ZAD. <b>Nedoporučuje</b> se používa</u> t                                                                                                    |
| Pro navigaci mezi stránkami internetové aplikace je nutno používat volby v hlavním menu a tlačítka, která jsou součástí aplikace DIS ZAD. Nedoporučuje se používat                                                                                                    |
| pro přechody mezi stránkami tlačítka internetového prohlížeče!.                                                                                                    |
| Termíny přípravy a realizace akce     Pořadové číslo žádosti: 77040     Uložit žádost       DETAIL ŽÁDOSTI     Pozn. Vyplňte termín realizace akce     Uložit žádost                                                                                                    |
| Pozn. Termín realizace akce se uvede orientačně nebo dle Smlouvy o dílo.         Základní údaje       Seznam záznamů harmonogramu         Šdlo (bydliště) žadatele       Kód řádku       Název řádku       Datum zahájení       Datum ukončení         Kontaktní údaje žadatele       Kód řádku       Název řádku       Datum zahájení       Datum ukončení         Kontaktní osoby žadatele       Kola Realizace akce (projektu) stanovená poskytovatelem       12.12.2014       29.1.2016                                                                                                    |
| Osoby jednajti jménem žadatele<br>(dle zákona 218/2000 Sb. § 14 odstavce 3 pism. e)<br>Osoby v nichž mě žadatel podi<br>(dle zákona 218/2000 Sb. § 14 odstavce 3 pism. e)<br>Lokalita akce<br>Specifické údaje       Rozhodující projektové pa >>       Uložit žádost         Terminy přípravy a realizace akce       Rozhodující projektové parametry       V případě, že má žadatel na akci již Smlouvu o dílo, uvede datum dle smlouvy. Pokud na<br>akci nemá vysoutěženého dodavatele, pak uvede datum orientační!!! Pozor na zeleň,<br>pravděpodobně nebudete realizovat v 12/2015 !!! Možnost realizovat do 6/2016 !!!         Vypracoval a schválil<br>Přilohy k žádosti       Tisk pracovní verze žádosti         Ukončení vkládání údajů do žádosti       Vartické údaje |
| <u>Ministerstvo pro místní rozvoj © 2013</u> - Všechna práva vyhrazena.                                                                                                    |

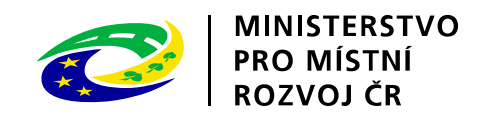

|                                                                                                    | and a designed a filled the second later of the second later of th |                                                         |  |  |  |  |  |
|----------------------------------------------------------------------------------------------------|----------------------------------------------------------------------------------------------------|---------------------------------------------------------|--|--|--|--|--|
| http://www3.mmr.cz/ZADTEST/ZadostDetai                                                                                                    | /ED! $\mathcal{O} \neq \mathcal{O}$<br>Ø DIS ZAD - Detail žádosti - P ×                                                                                                    | 合 🛧 8                                                   |  |  |  |  |  |
|                                                                                                    | MINISTERSTVO                                                                                                    | Přihlášený uživatel                                     |  |  |  |  |  |
| JAX.                                                                                                    | ZADOSTI PRO MÍSTNÍ<br>ROZVOJ ČŘ                                                                                                    | Renáta Krásná<br>Správa účtu Odhlásit                   |  |  |  |  |  |
|                                                                                                    | ÚVODNÍ STRÁNKA SEZNAM ŽÁDOSTÍ NOVÁ ŽÁDOS                                                                                                    | T KONTAKTY NÁPOVĚDA                                     |  |  |  |  |  |
| Se žádostí je možné <b>opakovaně, libovolně</b> pracovat (tzn. i <b>tisknout</b> ) a měnit na ní údaje do té doby, než žádost na záložce "Ukončení vkládání údajů do žádosti"<br><b>ukončíte</b> !<br>Průběžným <b>ukládáním</b> rozpracované žádosti zamezíte případné ztrátě dat!<br>Pro navigaci mezi stránkami internetové aplikace je nutno používat volby v hlavním menu a tlačítka, která jsou součástí aplikace <u>DIS ZAD. <b>Nedoporučuje</b> se používat</u> |                                                                                                    |                                                         |  |  |  |  |  |
| pro přechody mezi stránkami tlačítka inte                                                                                                    | rnetového prohlížeče!.                                                                                                    |                                                         |  |  |  |  |  |
| DETAIL ŽÁDOSTI                                                                                                    | Rozhodující projektové parametry<br>Pořadové číslo<br>Pozn. Plochou regenerovaného sídliště se rozumí např. 100 m2 chodník + 100m2 dětské hříště + 100 m2 komunikace = 300 m<br>sídliště                                                                                                    | žádosti: 77040 Uložit žádost<br>2 plochy regenerovaného |  |  |  |  |  |
| Základní údaje                                                                                                    | Comment and the state                                                                                                    |                                                         |  |  |  |  |  |
| Údaje o žadateli,<br>sídlo (bydliště) žadatele                                                                                                    | Seznam parametru akce                                                                                                    |                                                         |  |  |  |  |  |
| Kontaktní údaje žadatele                                                                                                    | Název parametru Měrná Hodnota parametru                                                                                                    |                                                         |  |  |  |  |  |
| Statutární zástupci,<br>kontaktní osoby žadatele                                                                                                    | Plocha regenerovaného sídliště (etany pro                                                                                                    |                                                         |  |  |  |  |  |
| Osoby jednající jménem žadatele<br>(dle zákona 218/2000 Sb. § 14 odstavce 3 písm. e)                                                                                                    | m2 \$845,000                                                                                                    |                                                         |  |  |  |  |  |
| Osoby v nichž má žadatel podíl<br>(dle zákona 218/2000 Sb. & 14 odstavce 3 písm. e)                                                                                                    | << Termíny přípravy a realiz Neinvestiční bilance >>                                                                                                    | Uložit žádost                                           |  |  |  |  |  |
| Lokalita akce                                                                                                    |                                                                                                    |                                                         |  |  |  |  |  |
| Specifické údaje                                                                                                    | Nápověda                                                                                                    |                                                         |  |  |  |  |  |
| Termíny přípravy a realizace akce                                                                                                    | Část formuláře sloužící pro zadání parametrů akce pro EDS-                                                                                                    |                                                         |  |  |  |  |  |
| Rozhodující projektové parametry                                                                                                    | K výpočtu hodnoty parametru Vám po                                                                                                    | může formulář                                           |  |  |  |  |  |
| Neinvestiční bilance                                                                                                    | Specifické údaje", kterú je přílobou Meto                                                                                                    | dického pokynu k                                        |  |  |  |  |  |
| Investiční bilance                                                                                                    | "Specificke ddaje , ktery je prilotod Meto                                                                                                    |                                                         |  |  |  |  |  |
| Vypracoval a schválil                                                                                                    | podprogramu RPS                                                                                                    |                                                         |  |  |  |  |  |
| Prilony K zadosti<br>Tick pracovní verze žádosti                                                                                                    |                                                                                                    |                                                         |  |  |  |  |  |
| likončení vkládání údajů do žádosti                                                                                                    |                                                                                                    |                                                         |  |  |  |  |  |
| ononeem valadam duaju do zadosu                                                                                                    |                                                                                                    | zuni @ 2012 - Věnchna práva verbana                     |  |  |  |  |  |
|                                                                                                    | Ministerstvo pro mistni ro                                                                                                    | Kontakt   Realizace ASD Software, s.r                   |  |  |  |  |  |

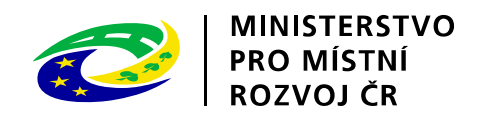

| Pro navigaci mezi stránkami internetové a                                                                   |                 |                | e případné ztrátě dat!                                           |                   |                    |                    |                     |                        |
|----------------------------------------------------------------------------------------------------|-----------------|----------------|------------------------------------------------------------------|-------------------|--------------------|--------------------|---------------------|------------------------|
| oro prechody mezi strankami tiacitka <b>inte</b>                                                            | plikac<br>rneto | e je n<br>vého | utno používat volby v hlavním menu a <b>prohlížeče!</b> .        | a tlačítka, ktera | á jsou součástí a  | aplikace DIS ZA    | D. Nedoporučuj      | j <b>e</b> se používat |
| Pořadové číslo žádosti: 77040<br>Investiční bilance<br>Investiční bilance potřeb a zdrojů financování akce. |                 |                |                                                                  |                   |                    | Uložit žádo        |                     |                        |
|                                                                                                    | Pozn. D         | o roku         | 2014 lze uvést pouze náklady a výdaje (n                         | apř. náklady dol  | kumentace projek   | tu), které se týka | jí etapy pro rok 20 | 15!!!                  |
| TAIL ZADOSTI                                                                                                | Pozn. Č         | ástky :        | zadávejte v celých Kč!                                           |                   |                    |                    |                     |                        |
|                                                                                                    | Dotaci          | vyplňu         | ujte do řádku 6570 – VDS rozpočet kapitol<br>výčastníka programu | y správce progra  | mu a Vlastní zdro  | je vyplňujte do řá | idku 6679 – jiné ne | ž výše uvedené         |
|                                                                                                    | Částky          | vřáde          | ich 64ns a 697s se musejí rovnat sky kyl                         | a bilance wyroyn  | anál               |                    |                     |                        |
| ákladní údaje                                                                                               | Castry          | - rade         | ien orps a oses se maseji rovnat, aby byn                        | - onance vyrovna  |                    |                    |                     |                        |
| daje o žadateli,                                                                                            | Sez             | nam b          | ilančních řádků                                                  |                   |                    |                    |                     |                        |
| sídlo (bydliště) žadatele<br>Kontaktní údaje žadatele                                                       |                 | Kód<br>řádku   | Název řádku                                                      | Poskytnuto na rok | Žádáno na rok 2015 | Žádáno na rok 2016 | Žádáno na rok 2017  | Celkem v Kč            |
| tatutární zástupci,<br>ontaktní osoby žadatele                                                              | <u>~</u>        | 6011           | Náklady dokumentace projektu                                     |                   | 100                | 0                  | 0                   | 100                    |
| soby jednající jménem žadatele                                                                              |                 | 6012           | Náklady tizení přípravy a realizace projektu                     | 0                 | 0                  | 0                  | 0                   | 0                      |
| lle zákona 218/2000 Sb. § 14 odstavce 3 písm. e)<br>soby v nichž má žadatel podíl                           | 6               | 6019           | Jiné náklady přípravy a zabezpečení<br>projektu                  | 0                 | 0                  | 0                  | 0                   | o                      |
| skalita akce                                                                                                |                 | 601s           | Náklady přípravy a zabezpečení projektu                          | 0                 | 100                | 0                  | 0                   | 100                    |
| pecifické údaje                                                                                             | 6               | 6090           | Náklady pořízení stavebních objektů                              | 0                 | 100                | 0                  | 0                   | 100                    |
| ermíny přípravy a realizace akce                                                                            | 6               | 6091           | Náklady obnovy stavebních objektů                                | 0                 | 0                  | 0                  | 0                   | 0                      |
| ozhodující projektové parametry                                                                             | 6               | 6099           | Jiné náklady stavební a technologické části<br>staveb            | 0                 | 0                  | 0                  | 0                   | 0                      |
| einvestiční bilance                                                                                         |                 | 609s           | Náklady budov a staveb                                           | 0                 | 100                | 0                  | 0                   | 100                    |
| westiční bilance                                                                                            |                 | 64ps           | SOUHRN FINANČNÍCH POTŘEB PROJEKTU                                | 0                 | 200                | 0                  | 0                   | 200                    |
| ypracoval a schválil                                                                                        | 6               | 6570           | VDS - rozpočet kapitoly správce programu                         | 0                 | 100                | 0                  | 0                   | 100                    |
| řílohy k                                                                                                    |                 | _              | Vúdaio OSS a dotace ze státního rozpožtu                         | 0                 | 100                | 0                  | 0                   | 100                    |
| sk pra                                                                                                    |                 |                |                                                                  | -                 |                    |                    |                     |                        |
| končer Náklady a výdaje mus                                                                                 | sí být          | vyrc           | vnané níka programu (VZ)                                         | 0                 | 100                | 0                  | 0                   | 100                    |
|                                                                                                    |                 |                | iky přijaté obcí, nebo                                           | 0                 | 0                  | 0                  | 0                   | 0                      |
|                                                                                                    |                 |                | organizaci ji zřízenou                                           | 0                 | Ū                  | Ū                  | U                   | Ŭ                      |
|                                                                                                    |                 |                |                                                                  |                   |                    |                    |                     |                        |

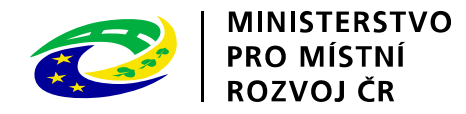

## Nápověda k vyplnění neinvestiční a investiční bilance

| • | 5011 – celkové náklady na | a projektovou dokumentaci akce |
|---|---------------------------|--------------------------------|
|---|---------------------------|--------------------------------|

- 5012 inženýrská činnost, studie proveditelnosti
- 5019 např. příprava území
- 5091 uvedení území do původního stavu
- 5099 podle povahy, např. vybudování provizorních cest, mostků v rámci přeložky kabel. sítí atd.
- Náklady musí obsahovat v součtu stejnou částku jako výdaje !!!!!!!!!!
- 5570 výše požadované dotace
- 5679 vlastní finanční prostředky žadatele na dofinancování akce
- 5690 úvěry na dofinancování akce
- V případě, že se součet řádků 5011, 5012, 5019, 5091 a 5099 nerovná součtu ostatních řádků, objeví se upozornění "Neinvestiční bilance není vyrovnaná!"
- •
- INVESTIČNÍ BILANCE
- "Investiční bilance" se vyplňuje stejným způsobem jako "Neinvestiční bilance".
- V případě pochybností o zařazení výdaje o investičních nebo neinvestičních výdajů konzultujte s Vaším účetním odborem.

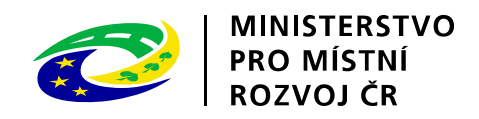

| (E) & http://www3.mmr.cz/ZADTEST/ZadostDeta                                                                                                    | ŽÁDOSTI                                                                                                    |                                                                   | MINISTERSTVO<br>PRO MÍSTNÍ                                          | ন্টা হৈ থ্য<br>Přihlášený uživatel<br>Renáta Krásná                           |  |
|----------------------------------------------------------------------------------------------------|----------------------------------------------------------------------------------------------------|-------------------------------------------------------------------|---------------------------------------------------------------------|-------------------------------------------------------------------------------|--|
| Se žádostí je možné <b>opakovaně, libov</b> o                                                                                                    | o <b>lně</b> pracovat (tzn. i <b>tisknout</b> ) a měnit na                                                                                                    | ÚVODNÍ STRÁNKA SEZNAM Ž<br>ní údaje do té doby, než žádost na zák | ROZVOJ CR<br>ÁDOSTÍ NOVÁ ŽÁDOST KO<br>ožce "Ukončení vkládání údajů | <u>Správa účtu</u> <u>Odhlásit</u><br>NTAKTY NÁPOVĚDA<br>do žádosti"          |  |
| ukončíte!<br>Průběžným ukládáním rozpracované žádosti zamezíte případné ztrátě dat!<br>Pro navigaci mezi stránkami internetové aplikace je nutno používat volby v hlavním menu a tlačítka, která jsou součástí aplikace DIS ZAD. Nedoporučuje se používat<br>pro přechody mezi stránkami tlačítka internetového prohlížeče!.                                                                                                    |                                                                                                    |                                                                   |                                                                     |                                                                               |  |
| DETAIL ZADOSTI         Základní údaje         Údaje o žadateli,         sidlo (bydiště) žadatele         Kontaktní údaje žadatele         Statutární zástupci,         kontaktní osoby žadatele         Osoby jednající jménem žadatele         (dle zákona 218/2000 Sb. § 14 odstavce 3 písm. e)         Osoby v ichž má žadatel podil         (dle zákona 218/2000 Sb. § 14 odstavce 3 písm. e)         Lokalita akce         Specifické údaje         Termíny přípravy a realizace akce         Rozhodující projektové parametry         Neinvestiční bilance         Investiční bilance         Vypracoval a schválil         Přilohy k žádosti         Tisk pracovní verze žádosti | Vypracoval a schválil<br>Vypracoval * Strak ú Renata<br>Telefon * 4178109<br>Schválil<br>Schválil * Josef Horáček<br>Dne * 12.12.2014 v<br>Pozn. Hvězdička (*) označuje povinné položka<br><< Investiční bilance | Uvést osobu, která skutečně<br>obsah žádosti o o                  | e vyplnila a ovládá<br>dotaci.                                      | Uložit žádost<br>Uložit žádost                                                |  |
| Ukonceni vkladani udaju do zadosti                                                                                                    |                                                                                                    |                                                                   | <u>Ministerstvo pro místní rozvoj © 20</u><br><u>Kontak</u> t       | 1 <u>13</u> - Všechna práva vyhrazena<br>Realizace <u>ASD Software, s.r.o</u> |  |

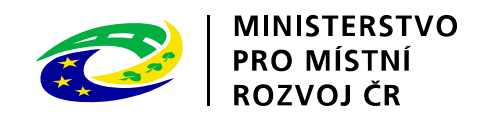

| A CONTRACTOR OF THE OWNER OF THE OWNER OWNER OF THE OWNER OWNER OW | and a support of the should be a support of the support of the support |                                      |  |  |
|----------------------------------------------------------------------------------------------------|----------------------------------------------------------------------------------------------------|--------------------------------------|--|--|
| CC S Attp://www3.mmr.cz/ZADTEST/ZadostDetai                                                                                                    | I/Vyj ♀ ♂ @ DIS ZAD - Detail žádosti - Př ×                                                                                                    | ☆ ☆                                  |  |  |
|                                                                                                    |                                                                                                    | Přihlášený uživatel<br>Renáta Krásná |  |  |
|                                                                                                    | *   ROZVOJ CR                                                                                                    | <u>Správa účtu</u> <u>Odhlásit</u>   |  |  |
|                                                                                                    | ÚVODNÍ STRÁNKA SEZNAM ŽÁDOSTÍ NOVÁ ŽÁDOST KO                                                                                                    | NTAKTY NÁPOVĚDA                      |  |  |
| Se žádostí je možné <b>opakovaně, libovo<br/>ukončíte!</b><br>Průběžným <b>ukládáním</b> rozpracované žác                                                                                                    | l <b>ně</b> pracovat (tzn. i <b>tisknout</b> ) a měnit na ní údaje do té doby, než žádost na záložce "Ukončení vkládání údajů<br>losti zamezíte případné ztrátě dat!                                                                                                    | do žádosti"                          |  |  |
| Pro navigaci mezi stránkami internetové aplikace je nutno používat volby v hlavním menu a tlačítka, která jsou součástí aplikace DIS ZAD. Nedoporučuje se používat pro přechody mezi stránkami tlačítka internetového prohlížeče!.                                                                                                    |                                                                                                    |                                      |  |  |
|                                                                                                    | Přílohy k žádosti Pořadové číslo žádosti: :                                                                                                    | 77040 Uložit žádost                  |  |  |
| DETAIL ŽÁDOSTI                                                                                                    | Přílohy podle metodického pokynu podprogramu                                                                                                    |                                      |  |  |
|                                                                                                    | Podrobnější informace k Přílohám žádosti naleznete v men kvnu                                                                                                    | MMR                                  |  |  |
| Základní údaje<br>Údaje o žadateli,<br>sídlo (bvdliště) žadatele                                                                                                    | Seznam příloh k žádosti Nevkládat výkresy, fotografie !!!!!                                                                                                    |                                      |  |  |
| Kontaktní údaje žadatele<br>Statutární zástupci,<br>kontaktní osoby žadatele                                                                                                    | Pro otevření souboru připojeného v příloze klikněte na ikonu typu soubor<br>V případě, že je potřeba přiložený soubor upravit, pak je nutno jej po pro<br>žádosti.                                                                                                    | do příslušné přílohy                 |  |  |
| Osoby jednající jménem žadatele<br>(dle zákona 218/2000 Sb. § 14 odstavce 3 písm. e)                                                                                                    | Název přilohy                                                                                                    |                                      |  |  |
| Osoby v nichž má žadatel podíl<br>(dle zákona 218/2000 Sb. § 14 odstavce 3 písm. e)                                                                                                    | Seznam příloh je prázdný. K žádosti doposud nebyly vloženy žádné přílohy.                                                                                                    |                                      |  |  |
| Lokalita akce<br>Specifické údaje                                                                                                    | Nová příloha                                                                                                    |                                      |  |  |
| Termíny přípravy a realizace akce                                                                                                    | << Vypracoval a schválil Tisk pracovní verze žádos >>                                                                                                    | Uložit žádost                        |  |  |
| Rozhodující projektové parametry                                                                                                    |                                                                                                    |                                      |  |  |
| Neinvestiční bilance                                                                                                    |                                                                                                    |                                      |  |  |
| Investiční bilance                                                                                                    |                                                                                                    |                                      |  |  |
| Vypracoval a schválil                                                                                                    |                                                                                                    |                                      |  |  |
| Přílohy k žádosti                                                                                                    |                                                                                                    |                                      |  |  |
| Tisk pracovní verze žádosti<br>Ukončení vkládání údajů do žádosti                                                                                                    |                                                                                                    |                                      |  |  |
| <u>Ministerstvo pro místní rozvoj © 2013</u> - Všechna práva vyhrazena.<br><u>Kontakt</u>   Realizace <u>ASD Software, s.r.o</u> .                                                                                                    |                                                                                                    |                                      |  |  |

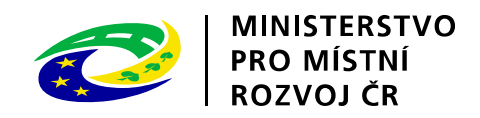

|                                                                                      | And the other designs of the other designs of the o |                                                                            | ACCESS OF A LOCAL DAMAGE              |                                                                                                    |
|--------------------------------------------------------------------------------------|----------------------------------------------------------------------------------------------------|----------------------------------------------------------------------------|---------------------------------------|----------------------------------------------------------------------------------------------------|
| Attp://www3.mmr.cz/ZADTEST/ZadostDetai                                               | il/Pril 🔎 – 🖒 🏉 DIS ZAD - Detail žádo                                                                                                    | osti - Ti ×                                                                |                                       | 合 🛧 🤤                                                                                                    |
|                                                                                      |                                                                                                    | AM                                                                         |                                       | Přihlášený uživatel                                                                                                   |
|                                                                                      | ŽÁDOST                                                                                                    | Change tim day                                                             | PRO MÍSTI                             | NÍ Renáta Krásná                                                                                                    |
|                                                                                      | EABOS                                                                                                    |                                                                            |                                       | R <u>Správa účtu</u> <u>Odhlásit</u>                                                                                  |
|                                                                                      |                                                                                                    | ÚVODNÍ STRÁ                                                                | NKA SEZNAM ŽÁDOSTÍ N                  | OVÁ ŽÁDOST KONTAKTY NÁPOVĚDA                                                                                          |
|                                                                                      |                                                                                                    |                                                                            |                                       |                                                                                                    |
| Se žádostí je možné opakovaně, libovo                                                | <b>Ině</b> pracovat (tzn. i <b>tisknout</b> )                                                                                                    | a měnit na ní údaje do té doby, r                                          | než žádost na záložce "Ukonč          | ení vkládání údajů do žádosti"                                                                                        |
| ukončíte!<br>Průběžným ukládáním rozpracované žád                                    | dosti zamezíte případné ztrátě (                                                                                                    | lati                                                                       |                                       |                                                                                                    |
|                                                                                      |                                                                                                    |                                                                            |                                       |                                                                                                    |
| Pro navigaci mezi stránkami internetové                                              | aplikace je nutno používat volb                                                                                                    | y v hlavním menu a tlačítka, kter                                          | á jsou součástí aplikace DIS          | ZAD. <b>Nedoporučuje</b> se používat                                                                                  |
| pro přechody mezi stránkami tlačítka inte                                            | ernetového prohlížeče!.                                                                                                    |                                                                            |                                       |                                                                                                    |
| DETAIL ŽÁDOSTI                                                                       | Tisk pracovní verze žádost                                                                                                    | i                                                                          | P                                     | ořadové číslo žádosti: 77040 Uložit žádost                                                                            |
|                                                                                      | Pozn. záložka Tisk pracovní verze ž                                                                                                    | ź <b>ádosti</b> umožňuje vytištění pracovní verz                           | e žádosti kdykoliv je to potřeba v pr | ůběhu rozpracovaného stavu žádosti.                                                                                   |
|                                                                                      | Upozornění !! Vytištěnou žádost v pr                                                                                                    | acovní verzi a bez kontrolního kódu, nen                                   | í možné odesílat na MMR jako finální  | í verzi!!                                                                                                    |
|                                                                                      | Vytisknutí finální verze žádosti s kontr                                                                                                    | olním kódem pro odeslání na MMR lze pr                                     | ovést až na poslední záložce "Ukonč   | čení vkládání údajů do žádosti" !!                                                                                    |
|                                                                                      | Vytisknutí pracovní verze žádosti prov                                                                                                    | edete následujícím postupem:                                               |                                       |                                                                                                    |
|                                                                                      | <ol> <li>Klikněte na šablonu Zádost MMR Z</li> <li>Vygeneruje se nový dokument, pot</li> </ol>                                                                                                    | 2 <b>AD 2015 117D512 RPS</b><br>é zvolte Otevřít a žádost vytiskněte volbo | ou v menu "Soubor" -> "Tisk".         |                                                                                                    |
| Základní údaje                                                                       |                                                                                                    |                                                                            |                                       |                                                                                                    |
| Údaje o žadateli,<br>sídlo (bydliště) žadatele                                       | Seznam sabion dokumentu p                                                                                                    | ro tisk pracovni verze zadosti                                             |                                       |                                                                                                    |
| Kontaktní údaje žadatele                                                             | Název šablony pro vytvoření dokum                                                                                                    | ientu žádosti                                                              |                                       | /                                                                                                    |
| Statutámí zástupci,                                                                  | Zádost MMR ZAD 2015 117D                                                                                                    | 512 RPS                                                                    |                                       |                                                                                                    |
| kontaktní osoby žadatele                                                             |                                                                                                    |                                                                            |                                       |                                                                                                    |
| Osoby jednající jmenem zadatele<br>(dle zákona 218/2000 Sb. § 14 odstavce 3 písm. e) | << Prilohy k zadosti                                                                                                    | Ukonceni vkladani udaju d >>                                               |                                       | Ulozit zadost                                                                                                    |
| Osoby v nichž má žadatel podíl<br>(dle zákona 218/2000 Sb. & 14 odstavce 3 nísm. e)  |                                                                                                    |                                                                            |                                       |                                                                                                    |
| Lokalita akce                                                                        |                                                                                                    |                                                                            |                                       |                                                                                                    |
| Specifické údaje                                                                     |                                                                                                    |                                                                            |                                       |                                                                                                    |
| Termíny přípravy a realizace akce                                                    |                                                                                                    | Čtěto počlivě                                                              |                                       |                                                                                                    |
| Rozhodující projektové parametry                                                     |                                                                                                    | Ciele pecilive                                                             |                                       |                                                                                                    |
| Neinvestiční bilance                                                                 |                                                                                                    |                                                                            |                                       |                                                                                                    |
| Investiční bilance                                                                   |                                                                                                    |                                                                            |                                       |                                                                                                    |
| Vypracoval a schválil                                                                |                                                                                                    |                                                                            |                                       |                                                                                                    |
|                                                                                      | 1                                                                                                    |                                                                            |                                       |                                                                                                    |
| lisk prácovni verze zadosti                                                          | 1                                                                                                    |                                                                            |                                       |                                                                                                    |
| okonceni Vkiadani udaju do zadosti                                                   | 1                                                                                                    |                                                                            |                                       |                                                                                                    |
|                                                                                      |                                                                                                    |                                                                            | Ministerst                            | <u>vo pro mistni rozvoj © 2013</u> - Všechna práva vyhrazena<br><u>Kontakt</u>   Realizace <u>ASD Software, s.r.o</u> |
|                                                                                      |                                                                                                    |                                                                            |                                       |                                                                                                    |

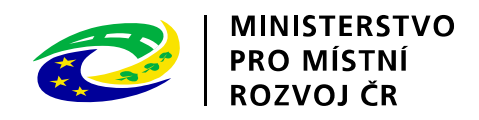

| A REAL PROPERTY AND ADDRESS OF                                                                                                    | THE PROPERTY OF THE REAL PROPERTY OF THE PROPERTY OF THE PROPE |                                                                | _                                                                                            |                                        |  |
|----------------------------------------------------------------------------------------------------|----------------------------------------------------------------------------------------------------|----------------------------------------------------------------|----------------------------------------------------------------------------------------------|----------------------------------------|--|
| (<) ( ( | //Tis 🔎 – 🖒 🏉 DIS ZAD - Detail žádosti - P 🗙                                                                                                    |                                                                |                                                                                              | ☆ ☆                                    |  |
|                                                                                                    |                                                                                                    |                                                                |                                                                                              | Přihlášený uživatel                    |  |
|                                                                                                    | ŽÁDOSTI                                                                                                    |                                                                | PRO MÍSTNÍ                                                                                   | Renáta Krásná                          |  |
|                                                                                                    |                                                                                                    |                                                                | I ROZVOJ CR                                                                                  | <u>Správa účtu</u> <u>Odhlásit</u>     |  |
|                                                                                                    | ÚVODN                                                                                                    | IÍ STRÁNKA SEZNA                                               | M ŽÁDOSTÍ NOVÁ ŽÁDOST KO                                                                     | NTAKTY NÁPOVĚDA                        |  |
|                                                                                                    |                                                                                                    |                                                                |                                                                                              |                                        |  |
| Se žádostí je možné <b>opakovaně, libovol<br/>ukončíte</b> !<br>Průběžným <b>ukládáním</b> rozpracované žád                                                                                                    | <b>ně</b> pracovat (tzn. i <b>tisknout</b> ) a měnit na ní údaje do té d<br>losti zamezíte případné ztrátě dat!                                                                                                    | loby, než žádost na :                                          | záložce "Ukončení vkládání údajů                                                             | do žádosti"                            |  |
| Pro navigaci mezi stránkami internetové aplikace je nutno používat volby v hlavním menu a tlačítka, která jsou součástí aplikace DIS ZAD. Nedoporučuje se používat pro přechody mezi stránkami tlačítka internetového prohlížeče!.                                                                                                    |                                                                                                    |                                                                |                                                                                              |                                        |  |
| DETAIL ŽÁDOSTI                                                                                                    | Ukončení vkládání údajů do žádosti                                                                                                    |                                                                | Pořadové číslo žádosti:                                                                      | 77040 Uložit žádost                    |  |
|                                                                                                    | Poté co jste doplnili do žádosti všechny požadované údaje, přílohy (poz<br>nehodláte měnit, je potřeba <b>ukončit vkládání údajů do žádosti.</b>                                                                                                    | zn. podrobnější informace                                      | k podprogramu naleznete na záložce "Zá                                                       | ikladní údaje"), které již             |  |
|                                                                                                    | Všechny vložené údaje do žádosti si pečlivě zkontrolujte a poté kliknutí<br>žádosti.                                                                                                    | ím na tlačítko " <b>Ukončení</b>                               | vkládání údajů do žádosti" přejďete n                                                        | a ukončení (finalizaci)                |  |
|                                                                                                    | Pokud podáváte NOVOU žádost o dotaci, je potřeba po kliknutí na tlačí<br>kontrolního kódu, podepsání žádosti a následně doručení podepsaní                                                                                                    | ítko " <b>Ukončení vkládán</b> i<br>é žádosti spolu s ostatním | í <b>údajů do žádosti</b> " provést <b>vytisknutí</b> :<br>ii požadovanými dokumenty na MMR. | žádosti, <b>ověření</b>                |  |
| Základní údaje                                                                                                    |                                                                                                    |                                                                |                                                                                              |                                        |  |
| Údaje o žadateli,<br>sídlo (bvdliště) žadatele                                                                                                    | Ukončení vkládání údajů do žádosti                                                                                                    |                                                                |                                                                                              |                                        |  |
| Kontaktní údaje žadatele                                                                                                    |                                                                                                    | Pro                                                            | sím čtěte III I lložit a zaslat                                                              |                                        |  |
| Statutární zástupci,<br>kontaktní osoby žadatele                                                                                                    | << Tisk pracovní verze žádos                                                                                                    | Žádos                                                          | t na MMR s unikátním kóde                                                                    | m,                                     |  |
| Osoby jednající jménem žadatele<br>(dle zákona 218/2000 Sb. § 14 odstavce 3 písm. e)                                                                                                    | Nápověda                                                                                                    | nikol                                                          | iv s názvem "pracovní verz                                                                   | e"                                     |  |
| Osoby v nichž má žadatel podíl<br>(dle zákona 218/2000 Sb. § 14 odstavce 3 písm. e)                                                                                                    | Část formuláře sloužící pro ukončení procesu podávání žádosti o dota                                                                                                    | ci.                                                            |                                                                                              |                                        |  |
| Lokalita akce                                                                                                    |                                                                                                    |                                                                |                                                                                              |                                        |  |
| Specifické údaje                                                                                                    |                                                                                                    |                                                                |                                                                                              |                                        |  |
| Termíny přípravy a realizace akce                                                                                                    |                                                                                                    |                                                                |                                                                                              |                                        |  |
| Rozhodující projektové parametry                                                                                                    |                                                                                                    |                                                                |                                                                                              |                                        |  |
| Neinvestični bilance                                                                                                    |                                                                                                    |                                                                |                                                                                              |                                        |  |
| Investični bilance                                                                                                    |                                                                                                    |                                                                |                                                                                              |                                        |  |
| Vypracoval a schvälil                                                                                                    |                                                                                                    |                                                                |                                                                                              |                                        |  |
| Prilohy k zadosti                                                                                                    |                                                                                                    |                                                                |                                                                                              |                                        |  |
|                                                                                                    |                                                                                                    |                                                                |                                                                                              |                                        |  |
| Ukonceni vkládáni údajů do žádosti                                                                                                    |                                                                                                    |                                                                |                                                                                              |                                        |  |
|                                                                                                    |                                                                                                    |                                                                | Ministerstvo pro místní rozvoj © 20                                                          | ) <u>13</u> - Všechna práva vyhrazena. |  |
|                                                                                                    |                                                                                                    |                                                                | Kontakt                                                                                      | realizate ASD Software, S.F.O.         |  |